## **Answer the Daily Financial Lesson in Parent Mode**

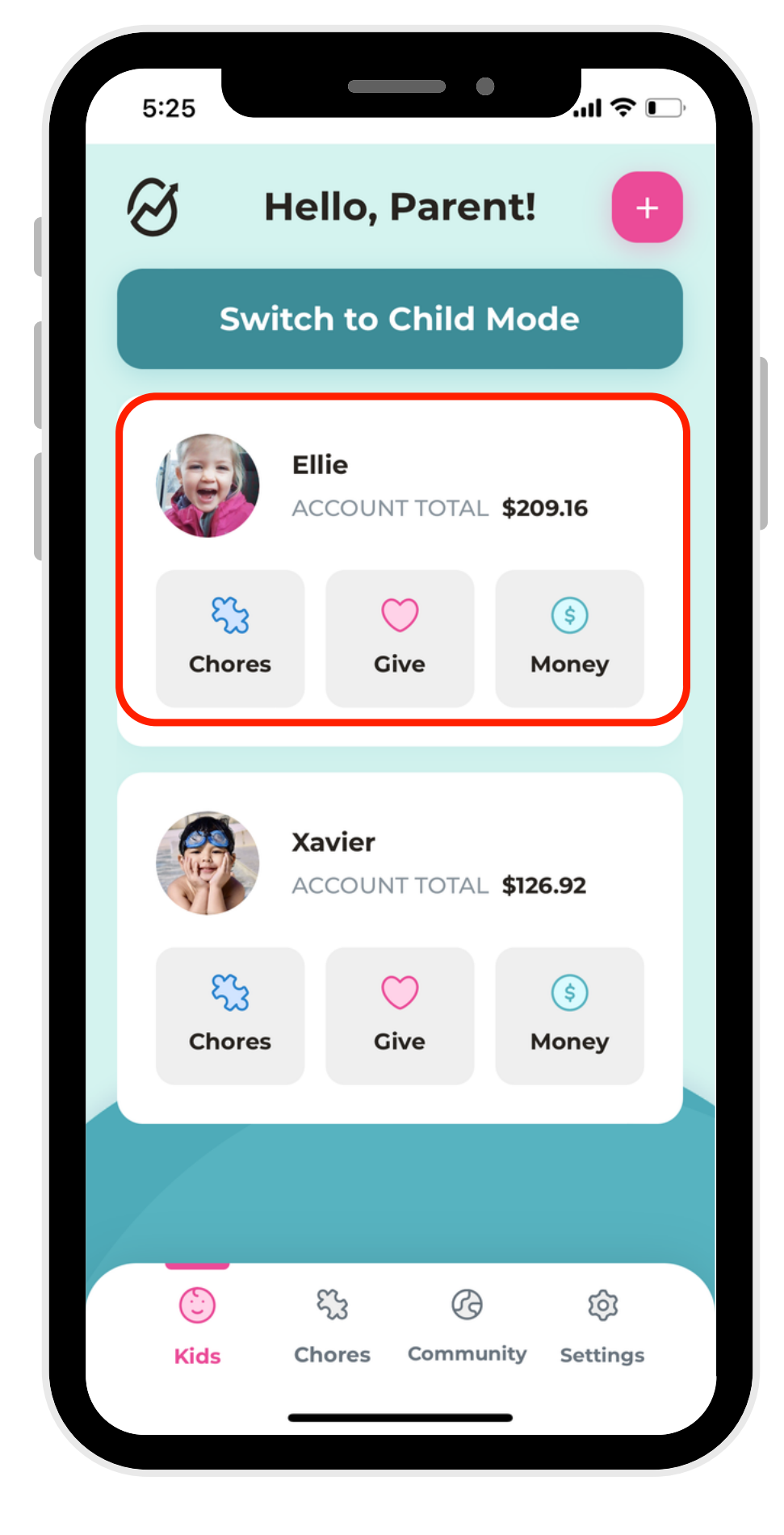

1. Select a profile.

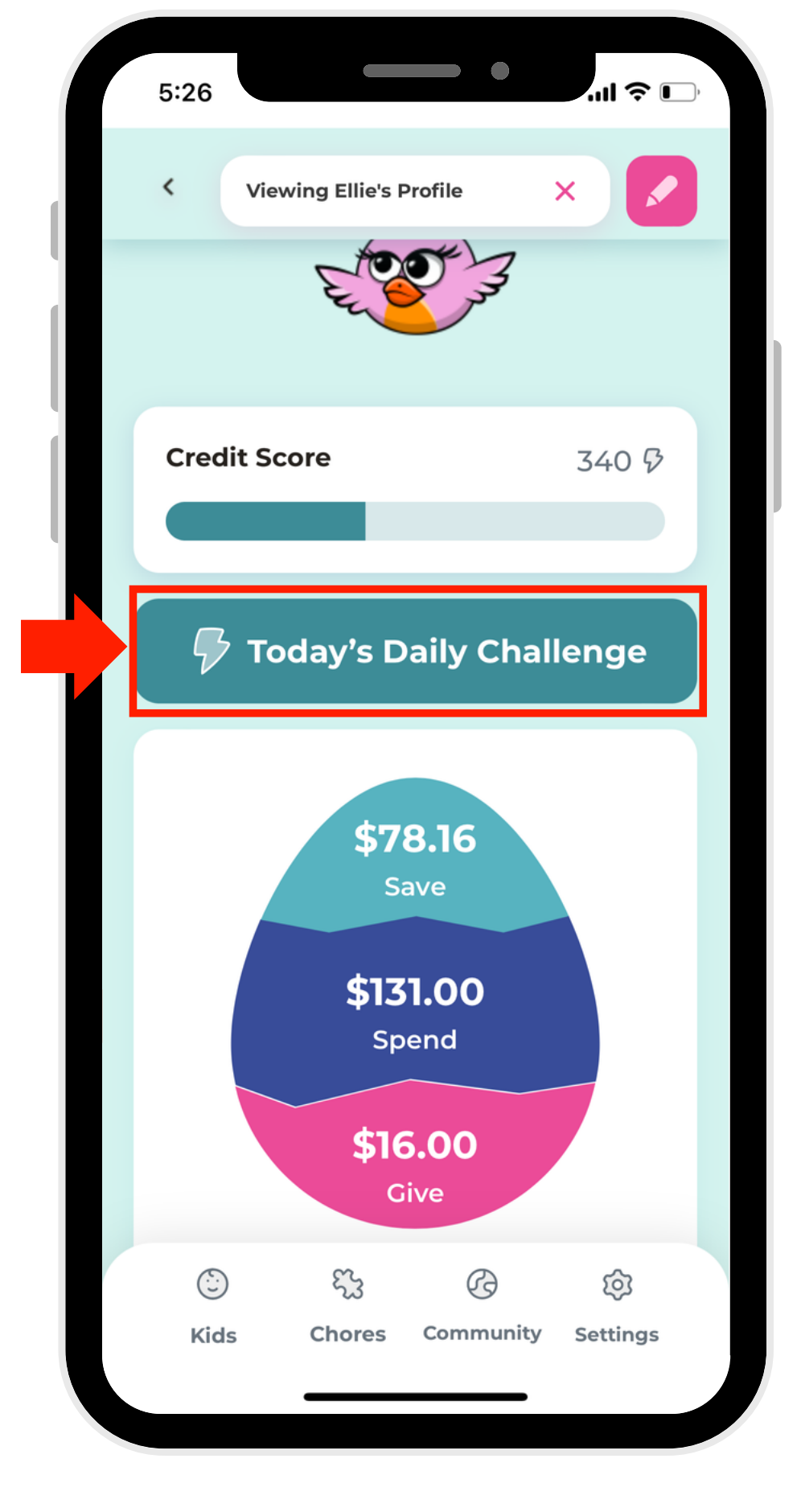

## 2. Select "Today's Daily Challenge."

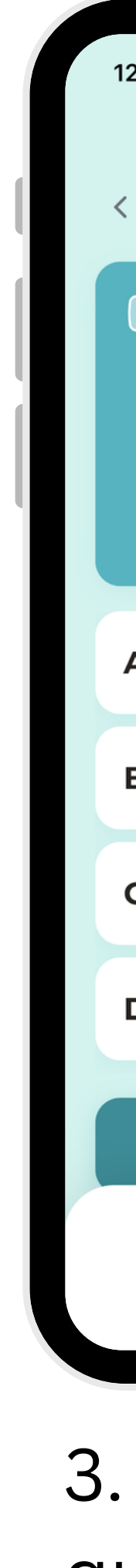

| 12:02     |                                                                                                    |  |
|-----------|----------------------------------------------------------------------------------------------------|--|
| <         | Daily Challenge                                                                                                    |  |
| ?         | QUESTION 3:<br>NEEDS are things a person<br>must have in order to live.<br>Choose the word that means<br>the same thing as "need" or a<br>"necessity: |  |
| A         | Requirement                                                                                                    |  |
| в         | Wish                                                                                                    |  |
| с         | Craving                                                                                                    |  |
| D         | Longing                                                                                                    |  |
|           | Submit                                                                                                    |  |
| ි<br>Prof | ile Chores Community Exit                                                                                                    |  |

3. View the question.

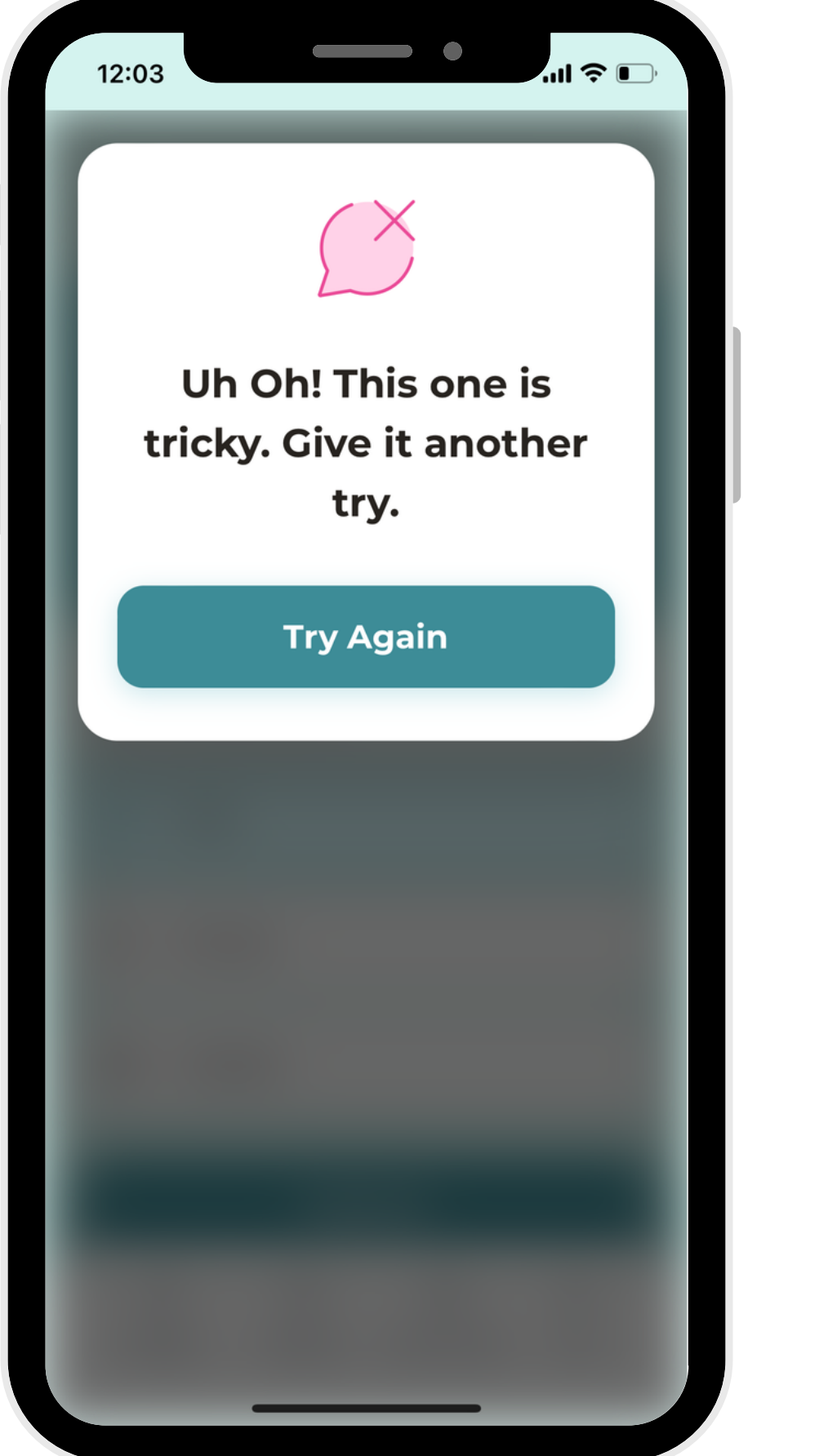

4. Incorrect answers will be flagged and there are unlimted attempts to correctly answer.

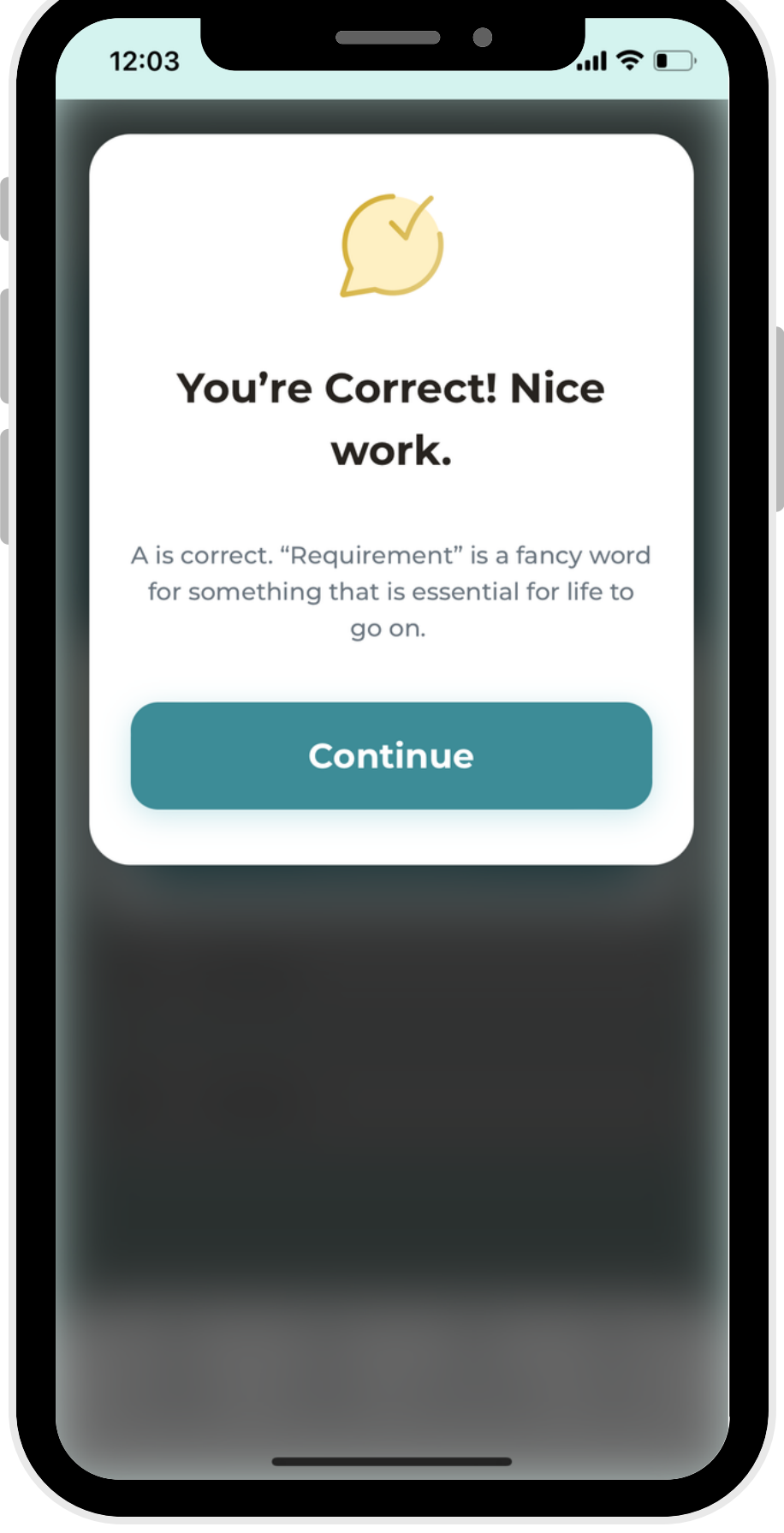

5. Once the question has been answered correctly, 10 points will be added to your child's credit score!

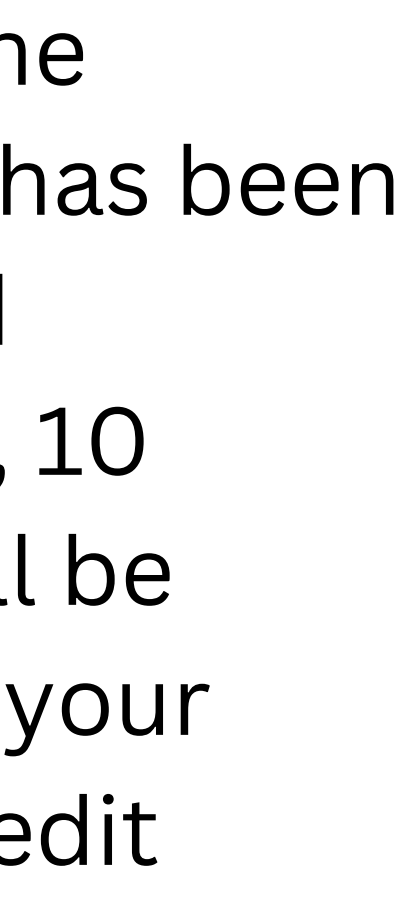